## のし印刷 インストール方法

らくほん Next(Ver10.215 以降)インストール済(サービスパックを含む)のパソコンには既に入ってい ます。らくデータ Next のショートカットを行えば以下の処理をしなくても使えます。

1. Google 等で「本屋の村」検索し、本屋の村ホームページを開く。

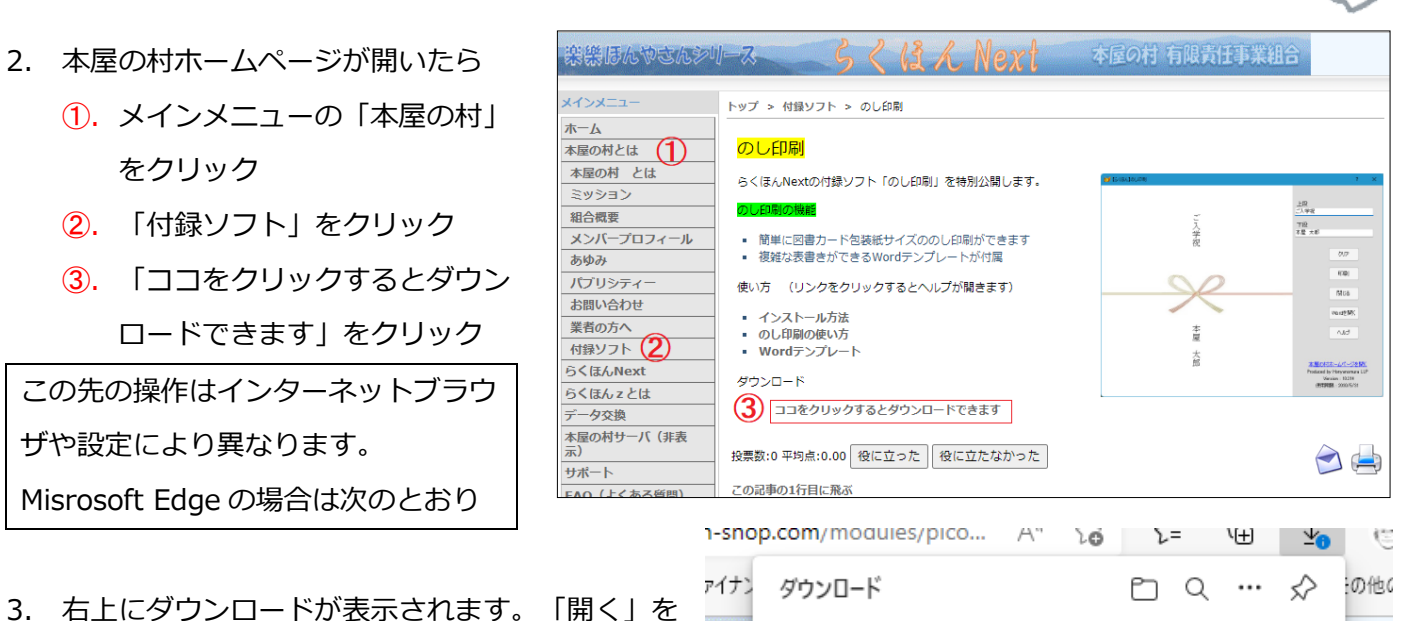

- 右上にダウンロードが表示されます。
   選びます。
- 4. 「・・・」をクリック

| ダウンロード                                             | Ď | Q | <br>☆  | の他のお気にフ |
|----------------------------------------------------|---|---|--------|---------|
| ▲ Rnosi.exeは一般的にダウンロードされてい<br>前に、信頼できることを確認してください。 |   | Ŵ | <br>その | 他のアクション |

Rnosi.exe で行う操作を選んでください。

名前を付けて…

開く

もっと見る

5. 「保存」をクリック

 ダウンロード
 C
 Q
 …

 ▲ Rnosi.exeld-一般的にダウンロードされていまた
 ①
 …

 前に、信頼できることを確認してください。
 ①
 …

 ①
 削除

 保存
 このファイルは安全であることを報告する

 詳細情報

 公開しま
 G
 ダウンロードリンクのコピー

本屋の村

## 6. 「詳細表示」をクリック

7. 「保持する」をクリック

| 8. | ダウンロードが実行されます。    |
|----|-------------------|
|    | しばらくすると9の画面が開きます。 |

| n-snop.com/r       | moaules/pico /                                                           | 4" Σ <b>ό</b>                                       | <u>ک</u> =                                  | ۲.E                                          | <u>*</u>                              |
|--------------------|--------------------------------------------------------------------------|-----------------------------------------------------|---------------------------------------------|----------------------------------------------|---------------------------------------|
| ۲ <sup>4</sup> ۲۲  | Rnosi.exeを<br>ることを確認                                                     | を開く前<br>Sしてくだ                                       | に、信<br>さい                                   | 頼でき                                          | :の他(                                  |
|                    | このファイルは一舟<br>ため、Microsoft<br>のファイルが安全:<br>た。ダウンロードし<br>信頼できることを<br>ください。 | 殳的にダウン<br>Defender:<br>かどうかを確<br>ているファイノ<br>確認してから  | ロードされ<br>SmartSo<br>認できま<br>しまたはそ<br>ら、ファイノ | いていない<br>creen はこ<br>せんでし<br>そのソースが<br>レを開いて | f                                     |
| 2特別                | 名前: Rnosi.exe<br>発行元: 不明                                                 |                                                     |                                             |                                              |                                       |
| 印刷力<br>- トガ        | 詳細表示 🗸                                                                   |                                                     |                                             |                                              |                                       |
| が開き                | 削除                                                                       |                                                     | キャンセ                                        | λ                                            | 151 C                                 |
|                    |                                                                          | Î                                                   | ŝ                                           |                                              | Produced by Horya<br>Version - 1      |
| 1-snop.com/        | moaules/pico <i>F</i>                                                    | ·" Σο                                               | <b>Σ</b> =                                  | \⊞ 7                                         | (191945 - 201                         |
| p172               | Rnosi.exeる<br>ることを確認                                                     | を開く前(<br>Sしてくだ                                      | に、信<br>さい                                   | 頼でき                                          | :の他の                                  |
|                    | このファイルは一舟<br>ため、Microsoft<br>のファイルが安全<br>た。ダウンロードし<br>信頼できることを<br>ください。  | 设的にダウン<br>Defender !<br>かどうかを確<br>ているファイ川<br>確認してから | ロードされ<br>SmartSc<br>認できま<br>しまたはそ<br>し、ファイル | ていない<br>reen はこ<br>せんでし<br>のソースが<br>を開いて     |                                       |
| 2特別                | 名前: Rnosi.exe<br>発行元: 不明                                                 |                                                     |                                             |                                              |                                       |
| 印刷大<br>- トガ        | 表示数を減らす                                                                  | ^                                                   |                                             |                                              | 01<br>634                             |
| が開き                | 保持する<br>マのアプリけ安全                                                         | でなえてとなま                                             | 蝦牛する                                        |                                              | 197 U<br>Vite natio                   |
|                    | 詳細情報                                                                     |                                                     | пкцус                                       |                                              | DEST-44<br>and by Horya<br>Version 15 |
| *でき                | 削除                                                                       |                                                     | キャンセノ                                       | ŀ                                            | 85969A - 200                          |
| (こ <u>立</u> )こっよルー |                                                                          |                                                     |                                             |                                              |                                       |
| 1-snop.com/r       | akun∕n ∟∎ ē                                                              | Ξ \ <b>O</b>                                        | <b>٤</b> =                                  | \<br>ب                                       | ٢ (                                   |
| P172 Øウン           |                                                                          |                                                     | <u> </u>                                    | 🛪                                            | > :の他(                                |
| アビロ<br>一<br>完      | 了時に開く                                                                    | v                                                   | Y                                           |                                              | -                                     |
|                    |                                                                          |                                                     |                                             | 2 0                                          |                                       |

 「のし印刷」インストール画面が開き ₩ 6<ほん「のし印刷」 ます。
 「次へ」をクリック

| らくほん「のし白印刷」」           のし日印刷ブログラムとWordテンプレートをインストールします<br>とかく(NN)を評せしてください。           ジンパ(N)を評せしてください。           ジンパ(N)を評せしてください。           ジンパ(N)を見ていたい。           EXEpress 6 Professional Licensed Edition<br>病行するには、したへ1をがりックしてください。           EXEpress 6           く戻ろ(8)           文ハ(N) >           キャンセル           Stataouteman           ロークローの           アンパハ) >           キャンセル           アンパハ) *           キャンセル           アンパハ) *           アンパルのコビー先フォルダビ           アンパルのコビー先フォルダビ                                                                                                    | らくはん「のしら口刷」         のに印刷プログラムとWordテンプレートをインストールします         いたべいがき押してください。         ジンジンシンシントートをインストールします         ジンジンシンシントートをインストールします         ジンジンシンシントートをインストールします         ジンジンシンシントートをインストールします         ごとないのとなったい。         ジンジンシンシントートをインストールします         ジンジンシントーをインストールします         ごとないたいとなくひょうい         ビークスのいろ         マンドレーシント         マンドレーシント         シンシンシンシント         ビークスのいろ         マンドレーシント         シンシンシンシント         シンシンシンシント         シンシンシンシント         シンシンシンシント         シンシンシンシント         シンシンシンシント         シークジンシンシント         シンシンシンシンシンシント         シンシンシンシンシンシンシンシント         シンシンシンシンシンシンシント         シンシンシンシンシンシンシンシンシンシンシンシンシント         シンシンシンシンシンシンシンシンシンシンシンシンシンシンシンシンシンシンシン | らくほん「のし印刷」                              | ×                                                   |  |  |  |  |
|----------------------------------------------------------------------------------------------------|----------------------------------------------------------------------------------------------------|-----------------------------------------|-----------------------------------------------------|--|--|--|--|
| のした印刷ブログラムとWordテンプレートをインストールします<br>たべく(N)を排せてください。           ジント・シーン・レーン・シーン・シーン・シーン・シーン・シーン・シーン・シーン・シーン・シーン・シ                                                                                                    | のした印刷ブログラムとWordテンプレートをインストールします<br>たべ(M)を押せてください。           のしたの用ブログラムとWordテンプレートをインストールします           のしたの           EXEpress 6 Professional Licensed Edition           水行するには、比木小をクリックしてください。           XEpress 6           < 戻る(8)           ダム(N) >           キャンセル           CEASOLOEN           XEpress 6           < 戻る(8)           ダム(N) >           キャンセル           CEASOLOEN           XEpress 7           アンドルのビーをカフォルダの作またった。           アンドルのビーをたっれルダ(8)           CYFRakuněř           マッイルの上書きを確認する(9)           標準フォルダ名の(15加(2))                                                                                                    |                                         | らくほん「のし印刷」                                          |  |  |  |  |
| ぼうしていていていていていていたい     ぼうしていていていたい     ぼうしていたい     ぼうしていたい     ぼうしていたい     ぼうしていたい     ぼうしていたい     「たちったいいののにについていたい     「こうしていたい     「こうしい     「こうしい     「こうしていたい     「こうしていたい     「こうしていたい     「こうしい     「こうしい     「こうしい     「こうしい     「こうしい     「こうしい     「こうしい     「こうしい     「こうしい     「こうしい     「こうしい     「こうしい     「こうしい     「こうしい     「こうしい     「こうしい     「こうしい     「こうしい     「こうしい     「こうしい     「こうしい     「こうしい     「」     「こうしい     「」     「こうしい     「」     「」     「こうしい     「」     「」     「」     「」     「」     「」     「」     「」     「」     「」     「」     「」     「」     「」     「」     「」     「」     「」     「」     「」     「」     「」     「」     「」     「」     「」     「」     「」     「」     「」     「」     「」     「」     「」     「」     「」     「」     「」     「」     「」     「」     「」     「」     「」     「」     「」     「」     「」     「」     「」     「」     「」     「」     「」     「」     「」     「」     「」     「」     「」     「」     「」     「」     「」     「」     「」     「」     「」     「」     「」     「」     「」     「」     「」     「」     「」     「」     「」     「」     「」     「」     「」     「」     「」     「」     「」     「」     「」     「」     「」     「」     「」     「」     「」     「」     「」     「」     「」     「」     「」     「」     「」     「」     「」     「」     「」     「」     「」     「」     「」     「」     「」     「」     「」     「」     「」     「」     「」     「」     「」     「」     「」     「」     「」     「」     「」     「」     「」     「」     「」     「」     「」     「」     「」     「」     「」     「」     「」     「」     「」     「」     「」     「」 |                                                                                                    |                                         | のしED刷プログラムとWordテンプレートをインストールします<br>D欠へ(N)]を押してください。 |  |  |  |  |
| EXEpress 6 Professional Licensed Edition            ・         ・         ・                                                                                                    | EXEpress6 Professional Licensed Edition            ・焼行するには、D次へJをクリックしてください。          XEpress 6          ・戻ろ(B) 次へ(N) ト キャンセル             ・反気(B) 次へ(N) ト キャンセル             ・シストのの日期             ・シストリングロー             ・シストリングロー             ・シストリングロー             ・シストリングロー             ・シストリングロー             ・シストリングロー             ・シストリングロー             ・シストリングロー             ・シストリングロー                ・シストリングロー                ・シストリングロー                ・シストリングロー                ・レー                ・レー                              ・レー                       ・レー                ・レー                ・レー                ・レー                ・レー                                                    | <b>W</b>                                |                                                     |  |  |  |  |
| 続行するには、D太へ]をクリックしてください。     XEpress 6 〈戻る(B) 次へ(N) 〉 キャンセル     らくほん「のし印朝」     コピー先フォルダの指定     ファイルのコピー先フォルダを指定して下さい。     アイルのコピー先フォルダ(E)     ファイルのコピー先フォルダ(E)                                                                                                    | 続行するには、D次へJをクリックしてください。<br>XEpress 6 〈 戻る(B) 次へ(N) > キャンセル<br>らくほん「のし印刷」<br>こピー先フォルダの指定<br>ファイルのコピー先フォルダを指定して下さい。<br>プアイルのコピー先フォルダ(E)<br>C¥Rakun¥ 参照(C)<br>ファイルの上書きを確認する(Q)<br>標準フォルダ名の付力の(D)                                                                                                    | EXEpress6 Professional Licensed Edition |                                                     |  |  |  |  |
| XEpress 6       キャンセル       らくほん「のし印刷」     >       コピー先フォルダの指定<br>ファイルのコピー先フォルダを指定して下さい。     >       ファイルのコピー先フォルダ(E)                                                                                                    | < 戻3(B) 次へ(N) > キャンセル         らくほん「のし印刷」         こピー先フォルダの指定<br>ファイルのコピー先フォルダを指定して下さい。         ファイルのコピー先フォルダ(E)         C*Rakun¥       参照(B)         ファイルの上書きを確認する(2)       標準フォルダ名の付加(2)                                                                                                    | 続行するには、D女へ]をクリックしてください。                 |                                                     |  |  |  |  |
|                                                                                                    | らくほん「のし印刷」       ×         コピー先フォルダの指定<br>ファイルのコピー先フォルダを指定して下さい。          ファイルのコピー先フォルダ(E)          C¥Rakun¥       参照(B)         ファイルの上書きを確認する(Q)       標準フォルダ名の付加(D)                                                                                                    | XEpress 6                               | < 戻る(B) 次へ(N) > キャンセル                               |  |  |  |  |
| コピー先フォルダの指定<br>ファイルのコピー先フォルダを指定して下さい。                                                                                                    | コピー先フォルダを指定して下さい。         ファイルのコピー先フォルダ(E)         C¥Rakur¥       参照(B)         ファイルの上書きを確認する(O)       標準フォルダ名の付加(D)                                                                                                    | らくほん「のし印刷」                              | X                                                   |  |  |  |  |
| ファイルのコピー先フォルダ(E)                                                                                                    | ファイルのコピー先フォルダ(E)         C:¥Rakun¥         ファイルの上書きを確認する(Q)                                                                                                    | <b>コビー先フォルダの指定</b><br>ファイルのコピー先フォルダを    | 指定して下さい。                                            |  |  |  |  |
|                                                                                                    | C:¥Rakun¥     参照( <u>R</u> )       ファイルの上書きを確認する( <u>0</u> )     標準フォルダ名の付加( <u>0</u> )                                                                                                    | - ファイルのコピー先フォルダ                         | E)                                                  |  |  |  |  |
| C:¥Rakun¥ 参照(B)                                                                                                    | □ ファイルの上書きを確認する( <u>0</u> ) 標準フォルダ名の付加( <u>D</u> )                                                                                                    | C:¥Rakun¥                               | 参照( <u>B</u> )                                      |  |  |  |  |
| □ ファイルの上書きを確認する(①) 標準フォルダ名の付加(D)                                                                                                    |                                                                                                    | □ ファイルの上書きを確                            | 認する(O) 標準フォルダ名の付加(D)                                |  |  |  |  |

10. 「次へ」をクリックします

11. 「次へ」をクリックします

| 🎁 6 < | ほん「のし印刷」                                                                                    |                                   | ×     |
|-------|---------------------------------------------------------------------------------------------|-----------------------------------|-------|
| שב    | <sup>1</sup> −準備の完了<br>以下の指定でインストールを実行します。                                                  |                                   |       |
|       | インストール元自己解凍実行ファイル:<br>C:¥Users¥info¥AppData¥Local¥Temp¥Microso<br>インストール先フォルダ:<br>C:¥Rakun¥ | ftEdgeDownloa¥Rnosi.exe           |       |
|       | ✓ デスクトップ上にショートカットを作成する(D)<br>コピーを開始するには、D欠へ]をクリックしてください。                                    |                                   |       |
| EXEp  | ress 6                                                                                      | < 戻る( <u>B</u> ) 次へ( <u>N</u> ) > | キャンセル |
|       |                                                                                             |                                   |       |

< 戻る(<u>B</u>)

次へ(<u>N</u>) >

キャンセル

続行するには、フォルダを指定してからD欠へ]をクリックしてください。

EXEpress 6

13. インストール完了しました
 「完了」をクリックします

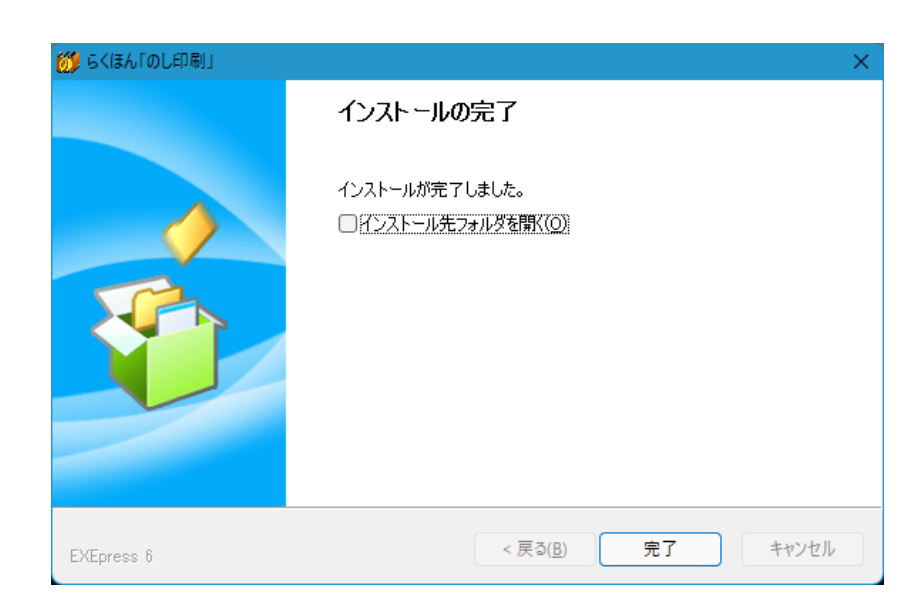

14. デスクトップに「のし印刷」のアイコンが作成されます

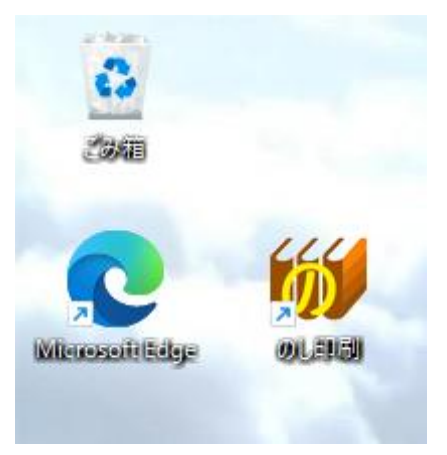

この先のヘルプ のし印刷の使い方

Word テンプレートについて